## メールソフトの設定方法(Outlook)

☆ご準備いただくもの

## ・加入受付書 ※こちらに記載してある情報をもとに設定します

| 能越 太郎                            | 様                                                                                                    |
|----------------------------------|----------------------------------------------------------------------------------------------------|
|                                  | 能越ケーブルネット株式会社<br>富山県氷見市幸町8-7<br>Tel (0766)74-1166<br>Fax (0766)74-2010<br>E-mail info@cnh.ne.jp<br>URL https://www.cnh.ne.jp/ |
| この度はお申し込<br>下記の内容で登録<br>万一、誤り等がご | みを頂き、ありがとうございます。<br>させて頂きました。<br>ざいましたら、お手数ですがご連絡お願い致します。<br>加入受付書 Να 99999000000                                             |
| ご利用者                             | (契約者様ご本人)                                                                                                    |
| メールアカウント名                        | nouetsu                                                                                                    |
| メールパスワード                         | 123456789                                                                                                    |
| 送信(SMTP)サーバー                     | p1. cnh. ne. jp                                                                                                    |
| 受信(POP3)サーバー                     | p1. cnh. ne. jp                                                                                                    |
| メールアドレス                          | abcde@@p1. cnh. ne. j p                                                                                                    |
| ホームページアドレス                       | http://www1.cnh.ne.jp/http://www1.cnh.ne.jp/ab                                                                                |
| <設定についてのご注意>                     |                                                                                                    |
| 本教会共、プロ                          | ABCDEFGHIJKLMNOPQRSTUVWXYZ                                                                                                    |

◆メールアドレスを新規設定する

| 1,「Microsoft Outlook」を起動し、①メールアドレスを入力 |
|---------------------------------------|
| ②詳細オプションの「自分で自分のアカウントを手動で設定」にチェックを入れる |
| ③接続をクリック                              |

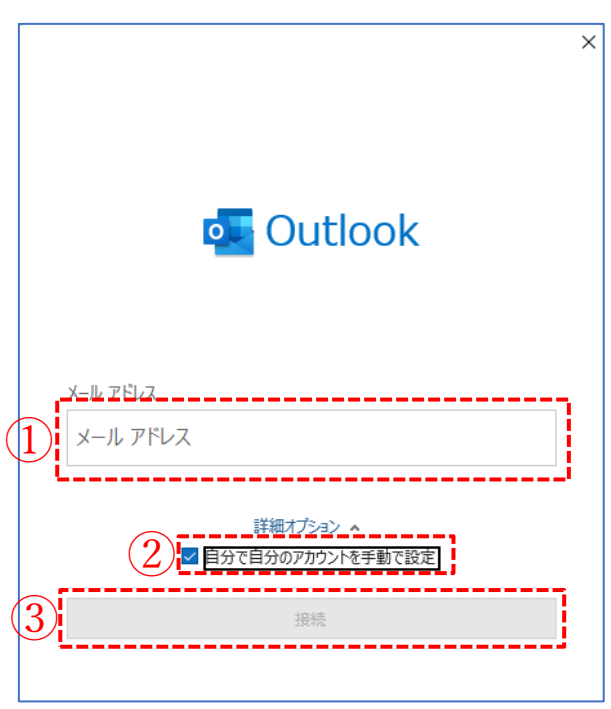

※別アカウントを設定されている方は、以下の手順でアカウント追加

ファイルをクリック

情報を選択し、アカウント追加をクリック

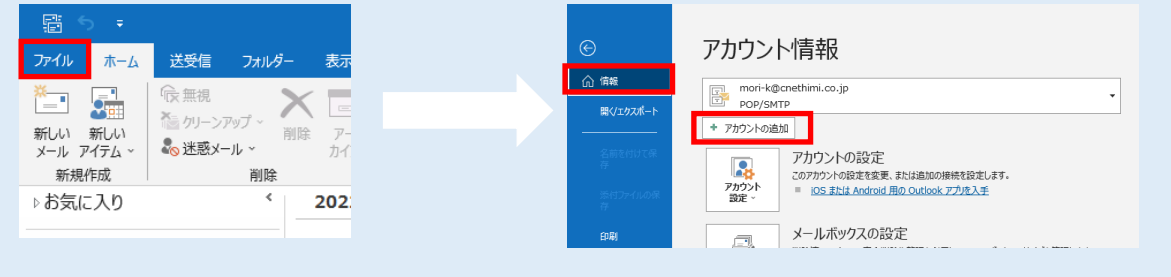

2,以下のように少々お待ちいただきます

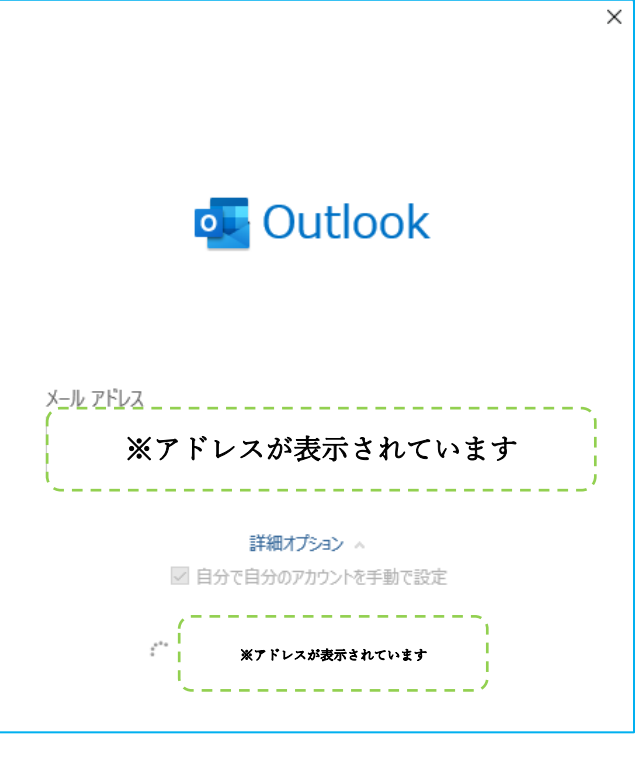

## 3, POP をクリック

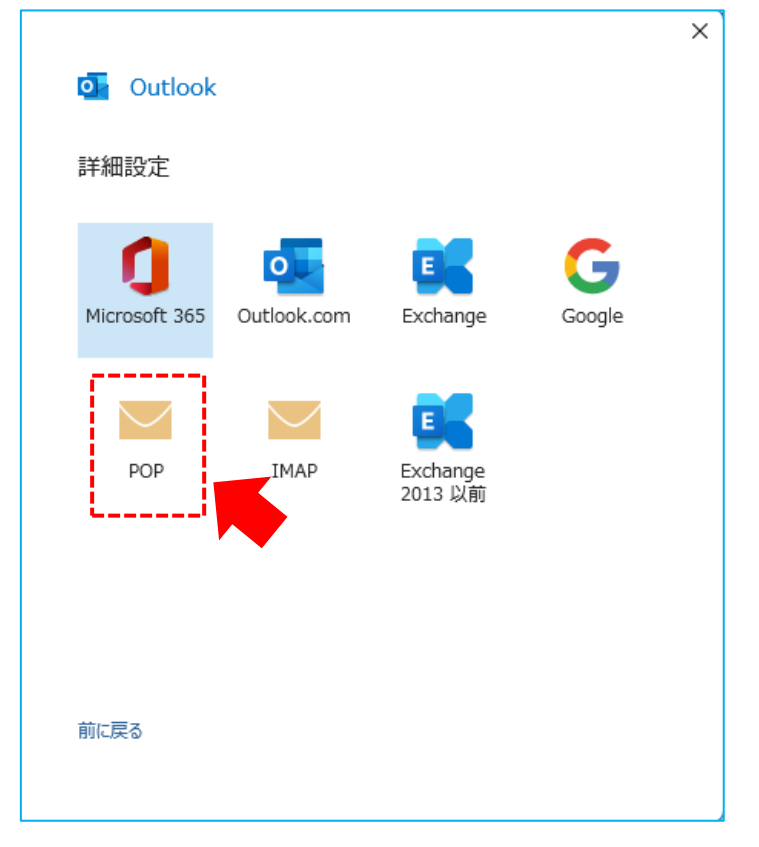

| POP アカウントの設定<br>** ア ドレスが表示されています | ×<br>(別のユーザー) |
|-----------------------------------|---------------|
| 4)<br>[                           | •             |
|                                   |               |
|                                   |               |
| 前に戻る                              | 接続            |

4, ④加入受付書に記載の「メールパスワード」を入力し、接続をクリック

※「次のサーバーのアカウント名とパスワードを入力してください」と表示される場合

加入受付書に記載の⑤メールアカウント名と⑥メールパスワードを入力

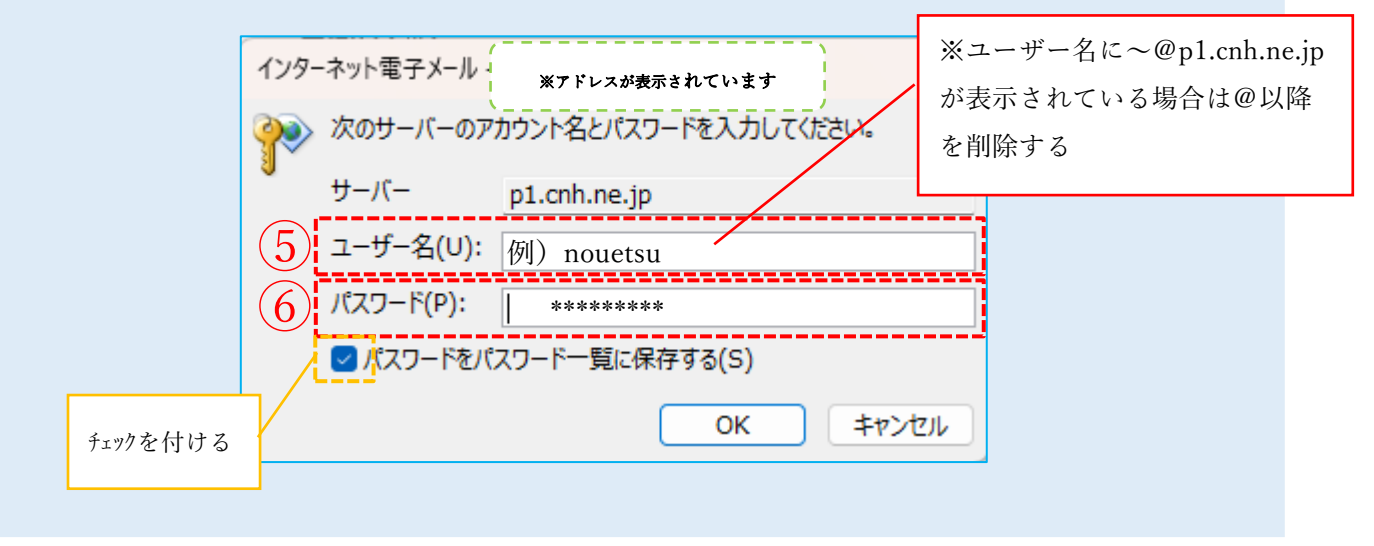

5,「アカウントが正常に追加されました」表示されたら、完了をクリック

| <u> </u>           | OP                       |    |
|--------------------|--------------------------|----|
|                    | ※アドレスが表示されています           |    |
|                    |                          |    |
|                    |                          |    |
|                    |                          |    |
|                    |                          |    |
| 引のメール アド           | レスを追加                    |    |
| 別のメール アド<br>メール アド | しスを追加<br>レス              | 次へ |
| 別のメール アド<br>メール アド | レスを追加<br>レス<br>詳細オプション へ | 次へ |

## ◆メールの送受信ができるか確認しましょう

1,「新しいメール」をクリック

| 🖺 S 🔻                      |                        |                   |             |          |           |       |            |
|----------------------------|------------------------|-------------------|-------------|----------|-----------|-------|------------|
| ファイル ホーム                   | 送受信                    | フォルダー             | 表示          | ヘルプ      | Q í       | 可をします | か          |
| 業<br>新しい 新しい<br>メール アイテム r | ☞ 無視<br>かリーンプ   ふ 迷惑メー | PWプ~<br>削除<br>-ル~ | - ア-<br>カイブ | 返信       | 全員に<br>返信 | 転送    | ■ 会<br>■ そ |
| 新規作成                       |                        | 削除                |             |          |           | 返信    |            |
| ∡お気に入り                     |                        | ۲ ا               | 珀たのい        | エギットフィ   | N+4-#     |       |            |
|                            |                        |                   | 児性のメー       | - ルバックスの | /快希       |       |            |
| 受信トレイ                      |                        |                   | すべて         | 未詰       |           |       |            |
| 送信済みアイテム                   |                        |                   |             | 212006   |           |       |            |
| 削除済みアイテム                   |                        |                   | ▲ 今日        |          |           |       |            |

- 2, テストメールを作成する
- 「宛先」に設定をしたメールアドレスを入力 ~@p1.cnh.ne.jp
- ②「件名」に適当な文字列を入力
- ③「本文」に適当な文字列を入力
- ④ 「送信」ボタンをクリック

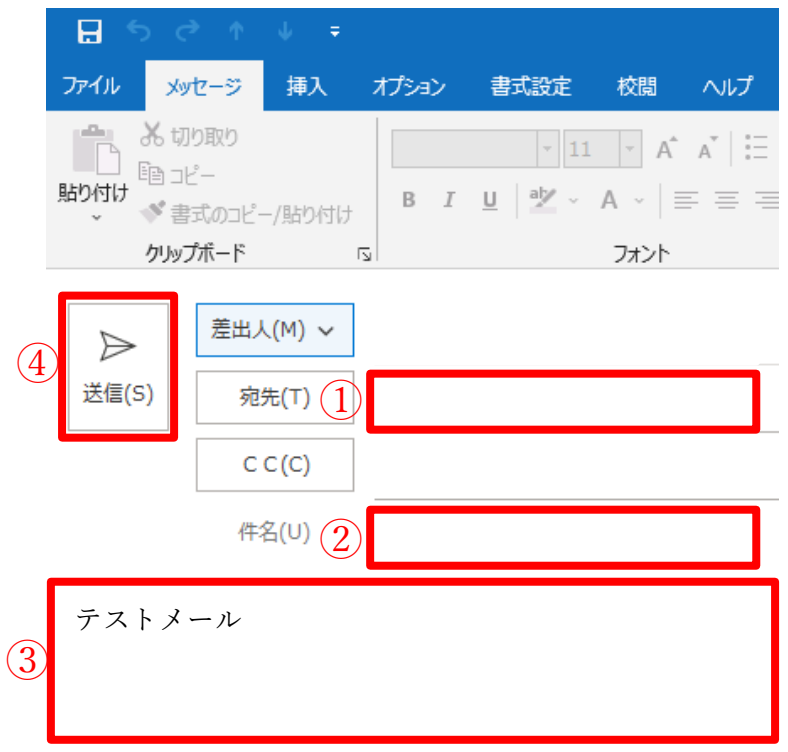

| F 5 -            |                              |                                                                                                    |
|------------------|------------------------------|----------------------------------------------------------------------------------------------------|
| ファイル ホーム 送受信 フォル | ダ− 表示 へ)                     | レプ 📿 何をしますか                                                                                                    |
|                  | 進捗度のすべて<br>表示 取り消し<br>ダウンロード | <sup>C</sup> ダウンロード) <sup>C</sup> ダウンロード) <sup>C</sup> ダウンロード) <sup>C</sup> ダウンロード) <sup>C</sup> ダウンロード) <sup>C</sup> ダウンロード) <sup>C</sup> ダウンロード <sup>C</sup> ダウンロード <sup>C</sup> ダウンロード |
| ▲お気に入り           | 現在のメールボ                      | ックスの検索                                                                                                    |
| 受信トレイ            | <u>ਰ</u> ਨ7 <del>‡</del>     | :詰                                                                                                    |
| 送信済みアイテム         | 3.00                         | \R/L                                                                                                    |
| 削除済みアイテム         | ▲今日                          |                                                                                                    |

2,「送受信」をクリックの上、「すべてのフォルダーを送受信」をクリック

3、テストメールが受信トレイに受信されたら、送受信の確認終了

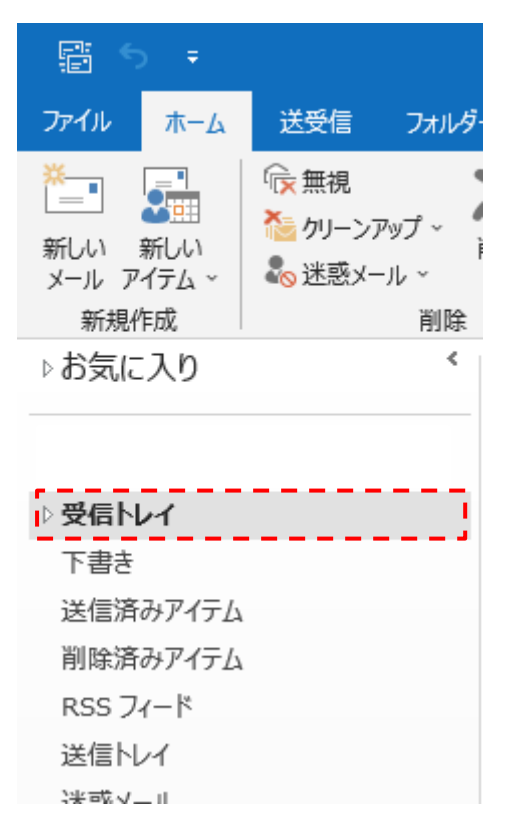